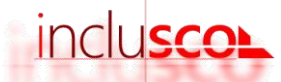

## Guide utilisateur

## INCLUSCOL - formuler sa demande d'aménagements des épreuves d'examen

## Candidats individuels

- 1. Je me rends sur le site INCLUSCOL : https://portail.ac-nancy-metz.fr/incluscol
- 2. Je crée mon compte en cliquant sur « CRÉER UN COMPTE », je remplis mes informations et je clique sur valider

| AMÉNAGEMENTS DES ÉPREUVES DE L'EXAMEN                                                                                                    |                  |                    |   |   |
|----------------------------------------------------------------------------------------------------|------------------|--------------------|---|---|
| DATES DE DEMANDE D'AMÉNAGEMENTS DES ÉPREUVES*                                                                                                    |                  |                    |   |   |
| J'effectue ma demande d'aménagements des épreuves de l'examen du Lundi 01 Novembre -                                                                                                    |                  |                    |   |   |
| RÉGION ACADÉMIQUE<br>GRAND EST<br>Linet<br>Rentine<br>Familier                                                                                                    | SE CONNECTER     | +) CRÉER UN COMPTE | x | ۲ |
| CREER UN COMPTE (CANDIDAT INDIVIDUEL) - (Etape 1/2) Tous les champs so<br>Nom :<br>Veuillez saisir votre nom<br>Prénom :<br>Veuillez saisir votre prénom<br>Adresse mail :<br>Veuillez saisir votre adresse mail<br>Veuillez confirmer votre adresse mail<br>Veuillez confirmer votre adresse mail | ont obligatoires |                    |   |   |

3. Je reçois un mail me permettant de finaliser la création de mon compte. Je clique sur « Vous connecter »

| Veuillez trouver ci-dessous, le lien vous permettant de finaliser la création de votre compte afin de pouvoir effectuer votre demande d'aménagements des épreuves de l'examen. |
|----------------------------------------------------------------------------------------------------|
| Pour ce faire vous devez cliquer sur le lien ci-dessous dans un délai de 15 minutes :                                                                                          |
| Vous connecter                                                                                                    |
|                                                                                                    |
| Cordialement.                                                                                                    |

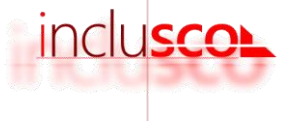

~

×

4. Je renseigne un mot de passe puis je clique sur « valider »

| RÉGION ACADÉMIQUE<br>GRAND EST<br>Jann<br>Administration<br>Administration<br>Adm | SCOL                                                                                                    | SE CONNECTER | ♦) CRÉER UN COMPTE | × | ۲ |
|----------------------------------------------------------------------------------------------------|----------------------------------------------------------------------------------------------------|--------------|--------------------|---|---|
|                                                                                                    | CREER UN COMPTE (Etape 2/2)<br>Veuillez sisir un mot de passe pour créer votre compte<br>Votre mot de passe doit comporter au moins 8 caractères et comprendre des miniscules, des majuscules, chiffres et caractères s | péciaux.     |                    |   |   |
|                                                                                                    | Mot de passe :                                                                                                    |              |                    |   |   |
|                                                                                                    | Veuillez saisir votre mot de passe                                                                                                    |              |                    |   |   |
|                                                                                                    | Confirmer votre mot de passe :                                                                                                    |              |                    |   |   |
|                                                                                                    | Veuillez resaisir votre mot de passe                                                                                                    |              |                    |   |   |
|                                                                                                    | □ Afficher les mots de passe                                                                                                    |              |                    |   |   |
|                                                                                                    | Valider                                                                                                    |              |                    |   |   |
|                                                                                                    |                                                                                                    |              |                    |   |   |

5. Je clique sur « J'effectue ma demande d'aménagements des épreuves de l'examen »

| MÉNAGEMENTS DES ÉPREUVES DE L'EXAMEN                                                                                                    | RÉGION ACADÉMIQUE<br>GRAND EST<br>Lident<br>Egalit<br>Frannell | INCLUSCOL                                       |                             |                 | + DEMANDE D'AMÉNAGEMENTS | C HISTORIQUE | × | ۲ |
|----------------------------------------------------------------------------------------------------|----------------------------------------------------------------|-------------------------------------------------|-----------------------------|-----------------|--------------------------|--------------|---|---|
| DATES DE DEMANDE D'AMÉNAGEMENTS DES ÉPREUVES*                                                                                                    | AMÉNAGEMENT                                                    | IS DES ÉPREUVES DE L                            | EXAMEN                      |                 |                          |              |   |   |
| Verflectue ma demande d'aménagements des épreuves de l'examen du au<br>                                                                                                    | DATES DE DEMANDE                                               | E D'AMÉNAGEMENTS DES ÉPREUVES*                  |                             | $\odot$         |                          |              |   |   |
| *Certains examera provent ovor des dates specifiques de demande d'amenagements         *DATES SPÉCIFIQUES         Veuillez retrouver ci-dessous les dates spécifiques de demande d'aménagements par examens | J'effectue ma demande d'                                       | l'aménagements des épreuves de l'exame          | n du au                     | and it is added |                          |              |   |   |
| DATES SPÉCIFIQUES  Veuillez retrouver ci-dessous les dates spécifiques de demande d'aménagements par examens                                                                                                | *Certains examens peuvent avoir d                              | des dates spécifiques de demande d'amenagements |                             |                 |                          |              |   |   |
| Veuillez retrouver ci-dessous les dates spécifiques de demande d'aménagements par examens                                                                                                    | DATES SPÉCIFIQUES                                              | i i                                             |                             |                 |                          |              |   |   |
|                                                                                                    | Veuillez retrouver ci-dessou                                   | us les dates spécifiques de demande d'amér      | nagements par examens       |                 |                          |              |   |   |
| Examen Date de début Date de fin                                                                                                    | Examen                                                         |                                                 | Date de début Dat           | e de fin        |                          |              |   |   |
| Baccalauréat général et technologique [BGT] 🥥                                                                                                    | Baccalauréat général et ter                                    | chnologique [BGT]                               |                             | 0               |                          |              |   |   |
| Mention complémentaire Niveau 4 [MC4]                                                                                                    | Mention complémentaire                                         | Niveau 4 [MC4]                                  |                             | 0               |                          |              |   |   |
|                                                                                                    |                                                                |                                                 |                             |                 | -                        |              |   |   |
| telfectue ma demande d'aménagements des épresures de l'examen                                                                                                    |                                                                | + l'effectue ma demande d'aménagemen            | ts des épreuves de l'examen |                 |                          |              |   |   |
|                                                                                                    |                                                                |                                                 |                             |                 |                          |              |   |   |

6. Je sélectionne mon examen

| EXAMEN                 | ^ |
|------------------------|---|
| Examen* :              |   |
| Sélectionner un examen | * |

7. Je renseigne mes informations d'identité (ainsi que celle du représentant légal si je suis mineur)

IDENTITE (\* champ obligatoire)

8. Je sélectionne les aménagements que je sollicite

**©** AMENAGEMENTS SOLLICITES

9. Je clique sur valider

Valider

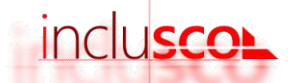

| RÉGION ACADÉMIQUE<br>GRAND EST<br>JArri<br>Fadat<br>Feannaid | INCLUSCOL                         |                                               | + DEMANDE D'AMÉNAGEMENTS | C HISTORIQUE |                       | X @           |
|--------------------------------------------------------------|-----------------------------------|-----------------------------------------------|--------------------------|--------------|-----------------------|---------------|
| RECAPITULATI                                                 | DE VOTRE DEMAN                    | DE                                            |                          |              | Accueil / demande d'a | ménagements / |
|                                                              | RECAPITULATIF DES AMENAGE         | MENTS SOLLICITES                              |                          |              |                       |               |
|                                                              | Examen<br>Examen :<br>Situation : | Note percentential                            |                          |              |                       | -             |
| ļ                                                            | Amenagements sur le temps sco     | aire                                          |                          |              |                       |               |
|                                                              | 🖴 Identité                        |                                               |                          |              |                       |               |
|                                                              | Nom de famille :                  |                                               |                          |              |                       |               |
|                                                              | Prénom(s) :                       |                                               |                          |              |                       |               |
|                                                              | Date de naissance :               |                                               |                          |              |                       |               |
|                                                              | Sexe :                            |                                               |                          |              |                       |               |
|                                                              | Adresse électronique :            |                                               |                          |              |                       |               |
|                                                              | Téléphone :                       |                                               |                          |              |                       |               |
|                                                              | Adresse :                         |                                               |                          |              |                       |               |
|                                                              | Niveau                            |                                               |                          |              |                       |               |
|                                                              | Classe :                          |                                               |                          |              |                       |               |
|                                                              | Etablissement :                   |                                               |                          |              |                       |               |
|                                                              | Adresse :                         |                                               | Tél :                    | Email : ce.  | @ac-nancy-metz.fr     |               |
|                                                              |                                   |                                               |                          |              |                       |               |
| Nombre d'aménager                                            | nents d'examen sollicités (nomb   | e d'aménagements cochés) :                    |                          |              |                       |               |
| 🗹 J'atteste que cett                                         | e demande d'aménagements          | d'examen est faite par mes soins et en pleine | responsabilité.          |              |                       |               |
|                                                              | Corrig                            | er                                            |                          | Valider      |                       |               |
|                                                              |                                   |                                               |                          |              |                       |               |

10. Un récapitulatif de ma demande s'affiche. Après en avoir vérifié les informations, je peux valider

- 11. Le récapitulatif de ma demande d'aménagements m'est envoyé par mail ainsi qu'à mon représentant légal si je suis mineur
- Je peux suivre ma demande et son statut d'avancement sur le site INCLUSCOL en cliquant sur « Historique »

| RÉGION ACADÉMIQUE<br>GRAND EST<br>INCLUSCOL<br>Incluscol<br>Incluscol | ORIQUE                     |               | x   | ۲   |
|-----------------------------------------------------------------------|----------------------------|---------------|-----|-----|
| MES DEMANDES D'AMENAGÉMENTS                                           |                            |               |     |     |
| Recherche par date, examen, série, spécialité ou statut               |                            |               |     | ٩   |
| afficher 10 ¢ demandes                                                |                            |               |     |     |
| # Date demande 11 Examen 11 Serie / Spécialité                        | Aménagements<br>sollicités | Statut        |     |     |
| a anteriora anteriora                                                 |                            | Demande créée | ۹ 🖪 | / 🛈 |

• Je peux cliquer sur les pictogrammes à droite de la demande pour :

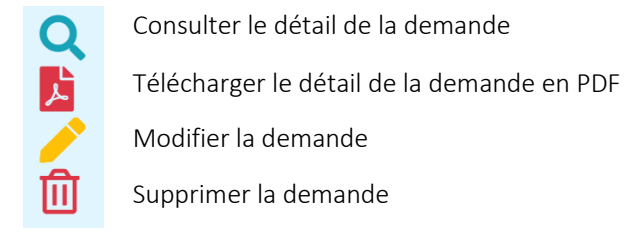